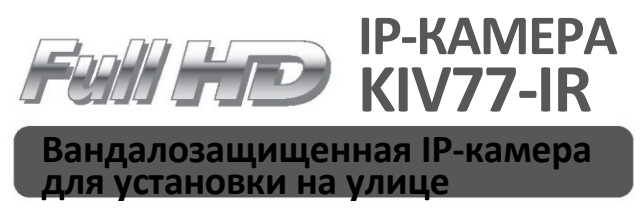

- 1/2,8-дюймовая КМОП-матрица Sony (2.3 мегапикселя)
- Обнаружение движения и маскировка конфиденциальных зон
- Обнаружение подделки изображения и формат коридора
- Мультиэкспозиционный WDR до 120 дБ

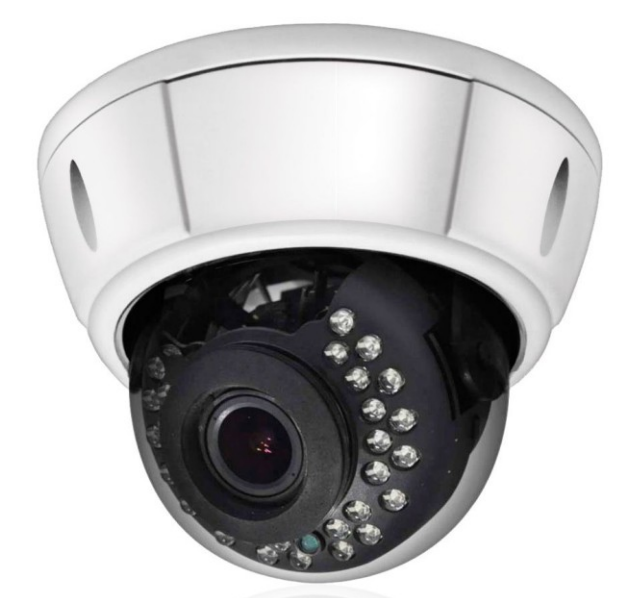

Инструкция по быстрой установке

|  | POE | 2D/3D<br>DNR | */)<br>D&N |
|--|-----|--------------|------------|
|--|-----|--------------|------------|

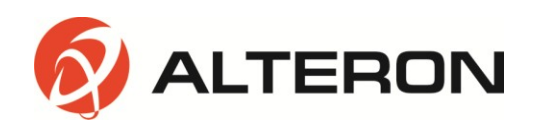

## Содержание

| 1. ОПИСАНИЕ                                                                                                    | 3            |
|----------------------------------------------------------------------------------------------------|--------------|
| 2. ОБЗОР                                                                                                    | 4            |
| <ul><li>2.1 ФИЗИЧЕСКИЕ РАЗМЕРЫ</li><li>2.2 ОСНОВНЫЕ СВОЙСТВА</li><li>2.3 ТРЕБОВАНИЯ К СИСТЕМЕ</li></ul>                            | 4<br>4<br>5  |
| 3. УСТАНОВКА                                                                                                    | 5            |
| <ul> <li>3.1 СОЕДИНЕНИЕ</li> <li>3.2 СЕТЕВОЕ СОЕДИНЕНИЕ</li> <li>3.3 ПРИСВОЕНИЕ IP-АДРЕСА С ПОМОЩЬЮ ПРОГРАММЫ IP FINDER</li> </ul> | 5<br>7<br>14 |
| 4. ЭКСПЛУАТАЦИЯ                                                                                                    | 15           |
| <ul><li>4.1 СТРАНИЦА ЖИВОГО ПРОСМОТРА</li><li>4.2 НАСТРОЙКА СЕТИ</li></ul>                                                         | 16<br>17     |
| 5. ТЕХНИЧЕСКИЕ ХАРАКТЕРИСТИКИ                                                                                                    | 18           |

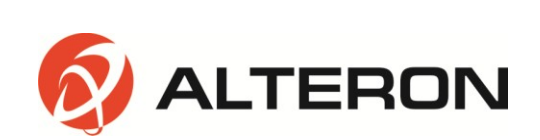

#### 1. ОПИСАНИЕ

Сетевая камера поддерживает сетевое обслуживание сенсорных изображений с прогрессивной разверткой, при этом контроль осуществляется на экране в режиме реального времени независимо от расстояния и местоположения. С помощью специальной программы сразу несколько пользователей могут получить доступ к сетевой камере. Кроме того, один пользователь может управлять несколькими сетевыми камерами одновременно.

#### ВНИМАНИЕ

1. Для получения наилучшего изображения и обеспечения устойчивой работы камеры рекомендуется использовать стабилизированный источник питания постоянного тока 12 В, 1 А. Использование нестабилизированного источника питания может привести к повреждению камеры. В случае применения нестабилизированного источника питания производитель снимает с себя гарантийные обязательства.

2. Рекомендуется использовать камеры вместе с сетевым устройством видеозаписи.

3. Запрещается разбирать камеру с целью получения доступа к внутренним компонентам. Для осуществления технического обслуживания следует обращаться к продавцу камеры.

4. Запрещается снимать наклейку с серийным номером, иначе гарантийное обслуживание будет невозможно.

5. Запрещается использовать камеру под дождем и подвергать ее воздействию других видов жидкости.

6. Запрещается ронять камеру с большой высоты, иначе она может быть повреждена.

| 1 | Купольная IP-камера                                 |                 | 1   |
|---|-----------------------------------------------------|-----------------|-----|
| 2 | Инструкция по<br>бы <b>ст</b> рой <b>уста</b> новке | Setup<br>Builde | 1   |
| 3 | Ручка                                               |                 | 1   |
| 4 | Водонепроницаемая<br>прокладка                      | 0               | 1   |
| 5 | Г-образный ключ                                     | <u>[</u>        | 1   |
| 6 | Винты                                               |                 | 3+3 |
| 7 | CD (инструкция по<br>эксплуатации и ПО)             | $\bigcirc$      | 1   |

#### • КОМПЛЕКТУЮЩИЕ

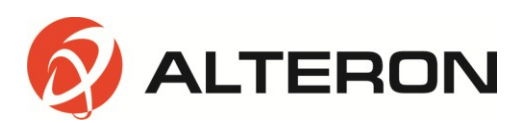

#### 2. ОБЗОР

Данная продукция представляет собой сетевую камеру в формате Full HD 1080/60p со встроенным сетевым устройством просмотра, доступным с различных браузеров.

Данная камера поддерживает два формата сжатия и функцию тройного потока одновременно.

Два стандартных формата сжатия включают H.264 и MJPEG.

Функция тройного потока позволяет настраивать различные разрешения, скорости передачи данных и кадровые частоты.

#### 2.1 ФИЗИЧЕСКИЕ РАЗМЕРЫ

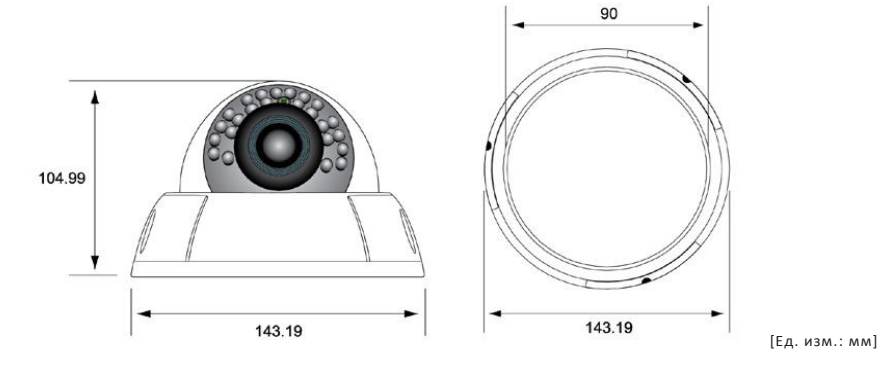

#### 2.2 ОСНОВНЫЕ СВОЙСТВА

- 1. КМОП-матрица Sony Exmor™ в формате Full-HD
  - IMX140LQJ
  - 1/2,8-дюймовый сенсор
- 2. Процессор для обработки сигналов изображения Sony Xarina™
  - Оригинальная технология WDR
  - Подавление шума 2D/3D
  - Стабилизатор цифровых изображений

4. Встроенный веб-браузер

- ActiveX
- Поддержка IE/Chrome/Safari
- 5. Соответствие стандарту ONVIF
  - Профиль S

 Поддержка сторонних видеозаписывающих систем и цифровых видеорегистраторов, соответствующих стандарту ONVIF

3. Кодирование H.264 и MJPEG с помощью процессора Sony Xarina™

- До 1920х1080 при 60 кадр/сек
- Двойной 1920х1080 при 30 кадр/сек в режиме TrueWDR
- TCP/IP, UDP, HTTP, RTP, RTSP, IPv4/v6......

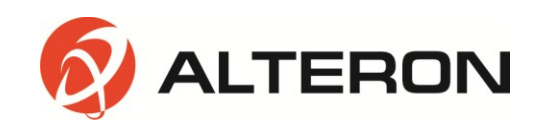

#### 2.3 ТРЕБОВАНИЯ К СИСТЕМЕ

- 1. Операционная система
  - Windows 7, 8 (32/64 бит) Ultimate, профессиональная версия
- 2. Процессор
  - Intel Core 2 Duo 2,4 ГГц или выше (1920х1080 30 кадр/сек)
  - Intel Core i7 2,8 ГГц или выше (1920х1080 60 кадр/сек)
- 3. Память
  - •2 Гбайт или больше
- 4. Разрешение
  - 1280х1024 пикселей или выше (с 32-разрядной глубиной цвета)
- 5. Веб-браузер
  - Microsoft Internet Explorer выше ver. 9.0
  - Safari Ver. 4.0 (только бесплатная подключаемая программа просмотра)
  - Google Chrome Ver. 4.0 (только бесплатная подключаемая программа просмотра)

## 3. УСТАНОВКА

#### 3.1 СОЕДИНЕНИЕ

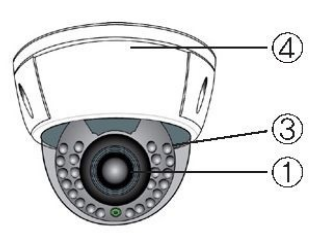

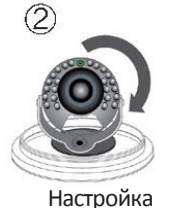

масштабирования/ фокусировки

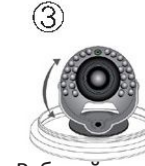

Рабочий угол (наклон: 10-90°/ ручная регулировка)

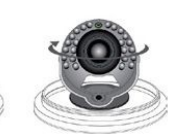

Рабочий угол (наклон: 0-355°/ ручная регулировка)

1. Объектив с автоматической диафрагмой (постоянный ток)

2. Ручка регулировки фокусировки/масштабирования

3. Карданный кронштейн

4. Кабельный ввод

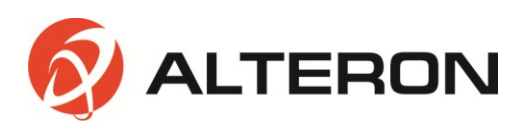

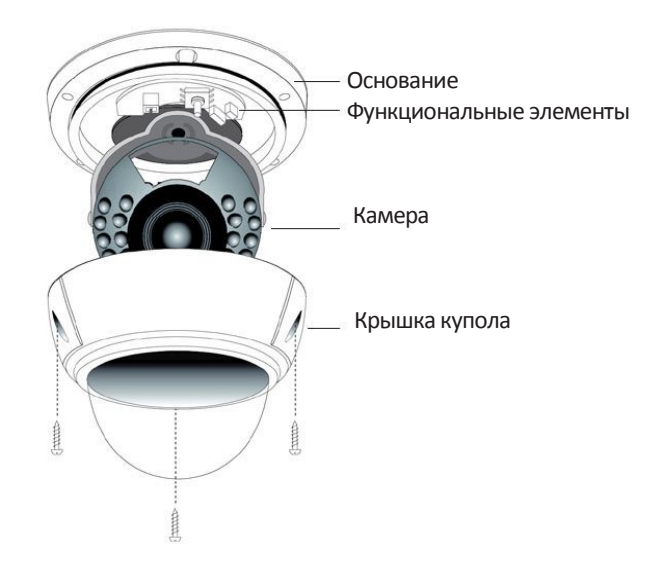

#### • УСТАНОВКА КАМЕРЫ

1. Монтаж основания камеры

- Аккуратно выньте содержимое из коробки и убедитесь, что ничего не было повреждено при транспортировке.

- Откройте крышку основания камеры.

- Осуществите монтаж камеры на устойчивой поверхности и прикрепите ее с помощью винтов, используя вспомогательное оборудование, поставляемое в комплекте, через предварительно устроенные отверстия.

2. Регулировка камеры

- Отрегулируйте угол камеры, перемещая карданный кронштейн.

- Настройте масштабирование и фокусировку с помощью специальной ручки, прикрепленной к объективу (если это варифокальный объектив).

3. Монтаж крышки купола

- Поместите крышку купола сзади и убедитесь, что она правильно прикреплена.

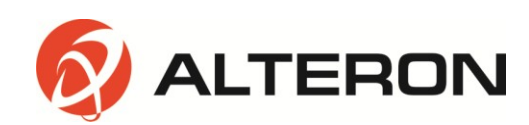

#### 3.2 СЕТЕВОЕ СОЕДИНЕНИЕ

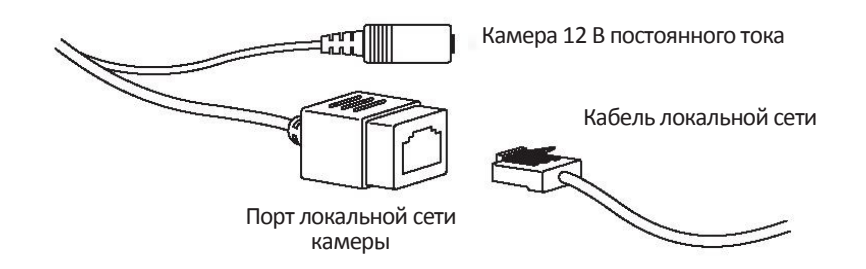

Существуют два способа подключения к сети.

1. Через порт с поддержкой РоЕ

Камера поддерживает технологию РоЕ, что позволяет осуществлять передачу питания и данных через один кабель локальной сети.

См. рисунок ниже, чтобы подключить камеру к порту с поддержкой PoE с помощью кабеля локальной сети.

Следует использовать PoE-адаптер постоянного тока (не более 48 В, 1,4 А) для предоставленного записывающего устройства.

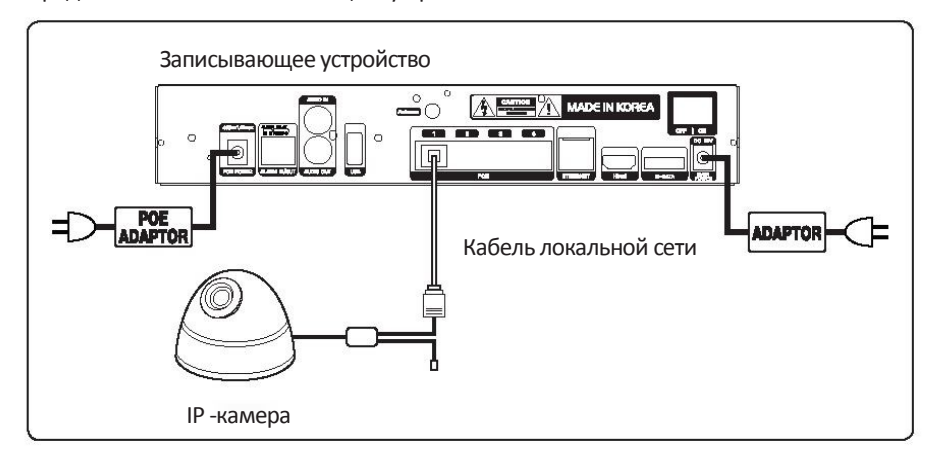

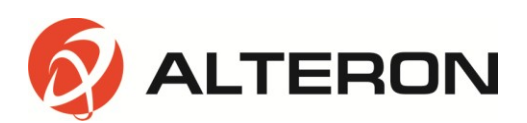

2. С помощью порта, не поддерживающего РоЕ

Если порт с поддержкой РоЕ не используется, необходимо использовать силовой адаптер для подключения камеры к порту, не поддерживающему РоЕ. Для каждой камеры рекомендуется применять силовой адаптер постоянного тока 12 В, 1 А.

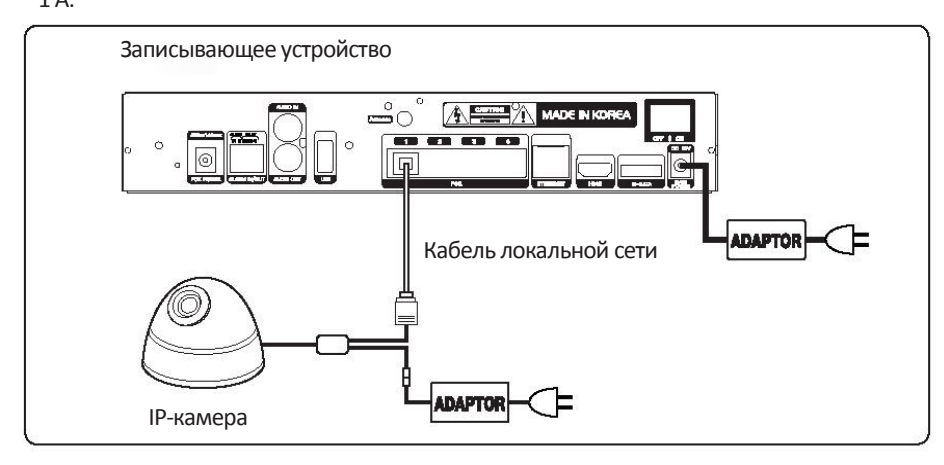

#### • ПРЯМОЕ ПОДКЛЮЧЕНИЕ ЧЕРЕЗ ЛОКАЛЬНЫЙ ПК

Сетевая камера имеет статический IP-адрес по умолчанию 192.168.0.10. Таким образом, если пользователь хочет изменить IP-адрес, он должен использовать программу IP Finder.

(См. страницу с описанием установки и настройки программы IP Finder)

1. Нажмите кнопку Start (Запуск) и откройте Control Panel (Панель управления).

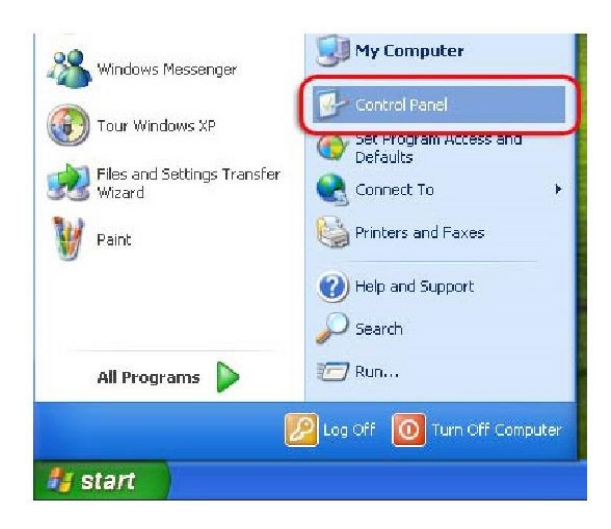

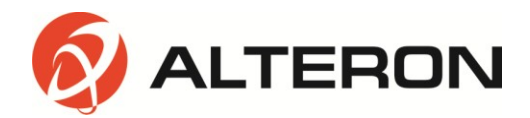

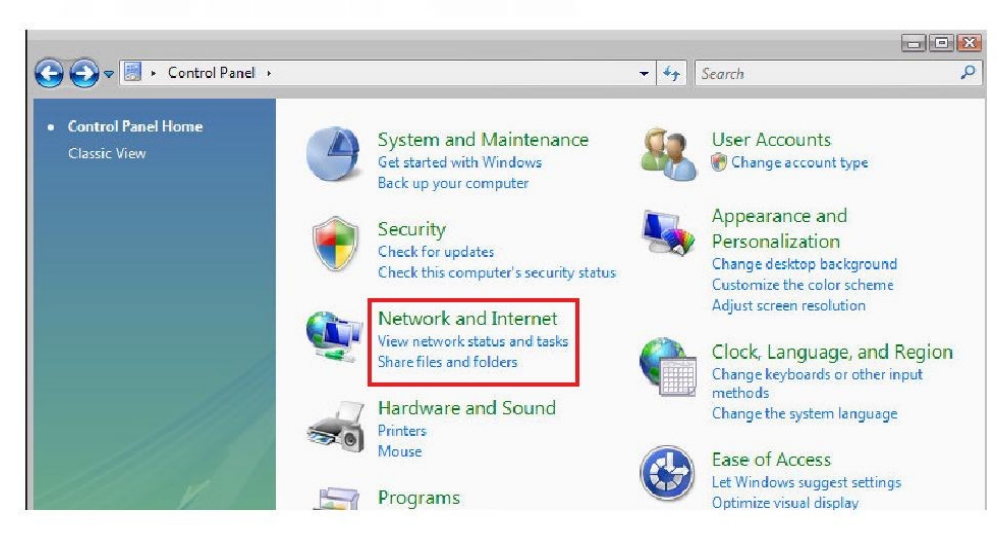

2. Нажмите Network and Internet (Сеть и Интернет) на панели управления.

3. Нажмите Change adapter settings (Изменить настройки адаптера).

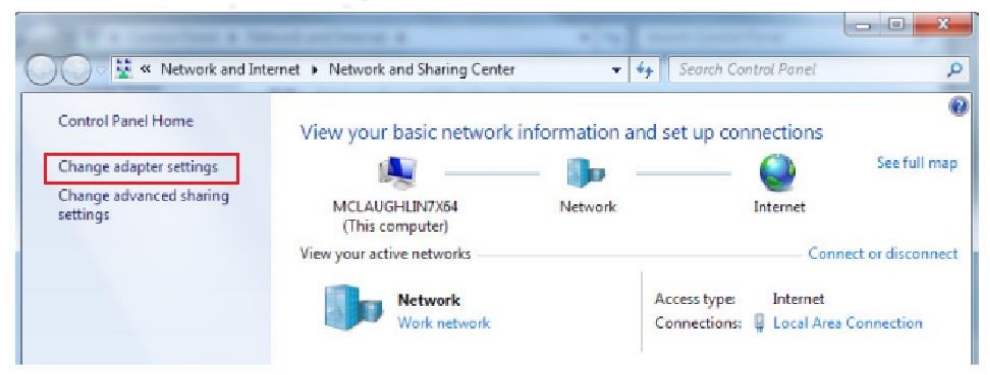

4. Нажмите Local Area Connection (Подключение по локальной сети).

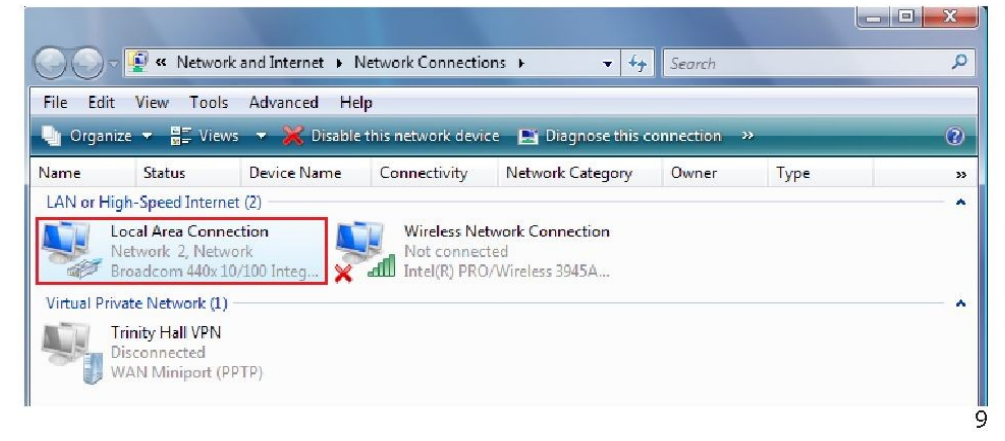

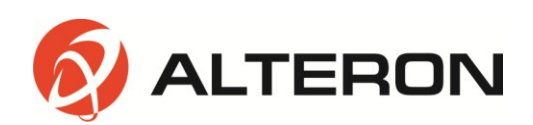

5. Выберите Internet Protocol Version 4 (TCP/IPv4) (Интернет-протокол версия 4 (TCP/IPv4)) и нажмите кнопку Properties (Свойства).

| Local Area Connection Properties                                                                                                    |  |  |  |  |
|----------------------------------------------------------------------------------------------------|--|--|--|--|
| Networking Sharing                                                                                                    |  |  |  |  |
| Connect using:                                                                                                    |  |  |  |  |
| Mintel(R) 82566DM-2 Gigabit Network Connection                                                                                                    |  |  |  |  |
| Configure This connection uses the following items:                                                                                                    |  |  |  |  |
| Client for Microsoft Networks VirtualBox Bridged Networking Driver QoS Packet Scheduler File and Printer Sharing for Microsoft Networks                                          |  |  |  |  |
| ✓ Internet Protocol Version 4 (TCP/IPv4) Driver                                                                                                    |  |  |  |  |
| 🗹 📥 Link-Layer Topology Discovery Responder                                                                                                    |  |  |  |  |
| Install Uninstall Properties                                                                                                    |  |  |  |  |
| Description<br>Transmission Control Protocol/Internet Protocol. The default<br>wide area network protocol that provides communication<br>across diverse interconnected networks. |  |  |  |  |
| OK Cancel                                                                                                    |  |  |  |  |

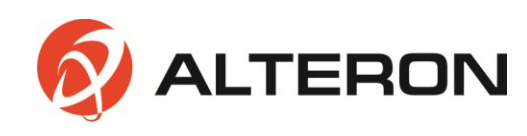

6. Выберите желаемую опцию Obtain an IP address automatically (DHCP) (Получить IPадрес автоматически (DHCP)) или Use the following IP address (Static) (Использовать следующий IP-адрес (статический)).

| r the appropriate IP settings.                                                                                       | eu tu ask your network auministrator             |
|----------------------------------------------------------------------------------------------------|--------------------------------------------------|
| Obtain an IP address automa<br>Use the following IP address:                                                         | atically<br>:                                    |
| IP address:                                                                                                    | 192.168.0.135                                    |
| S <u>u</u> bnet mask:                                                                                                | 255 . 255 . 255 . 0                              |
| <u>D</u> efault gateway:                                                                                             | 192.168.0.1                                      |
| <ul> <li>Obtain DNS server address a</li> <li>Use the following DNS server</li> <li>Ereferred DNS server:</li> </ul> | utomatically<br>addresses:<br>216 . 104 . 64 . 5 |
| <u>A</u> lternate DNS server:                                                                                        | 216 . 104 . 72 . 5                               |

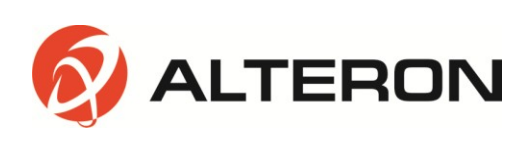

7. Все устройства сетевой среды необходимо настроить так, чтобы они соответствовали друг другу. Это позволит пользователю осуществлять поиск IP-камеры с помощью программы IP Finder и получать доступ к сетевому устройству просмотра.

- ІР-адрес сетевой камеры по умолчанию: 192.168.0.10
- ІР-адрес ПК: 192.168.0.Х
- Маска подсети: 255.255.255.0
- Шлюз по умолчанию: 192.168.0.Х

#### ПРИМЕЧАНИЕ:

IP-адреса и значения шлюза по умолчанию всех устройств не должны быть одинаковыми. Если IP-адрес сетевой камеры 102.168.0.10, тогда IP-адрес ПК должен быть, например, 192.168.0.11, а шлюз по умолчанию - 192.168.1.

При выборе Obtain an IP address automatically (DHCP) (Получить IP-адрес автоматически (DHCP)) IP-адрес сетевой камеры также должен быть изменен в режиме DHCP с помощью программы IP Finder.

#### • ПОДКЛЮЧЕНИЕ ЧЕРЕЗ РОУТЕР

#### 1. Статический ІР-адрес (ручная настройка)

Если сетевая среда имеет структуру, как это показано на рисунке ниже, пользователь должен осуществить настройку всех IP-адресов и шлюзов по умолчанию сетевых устройств, таких как роутер, сетевой видеорегистратор, IP-камера и ПК, таким образом, чтобы они соответствовали друг другу. В этом случае все устройства окажутся в одной сетевой среде.

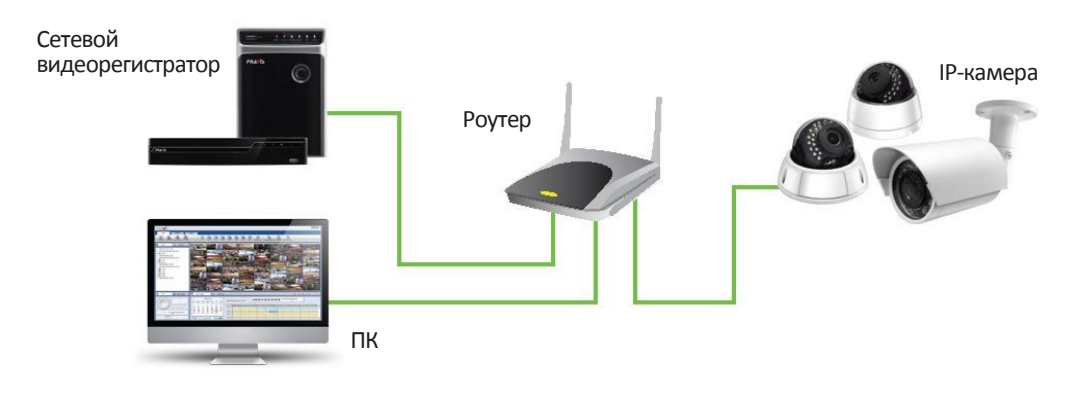

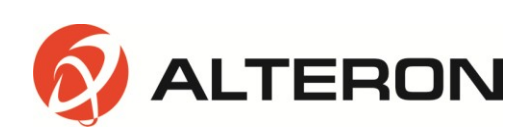

#### 2. DHCP (Авто)

При переводе роутера в режим DHCP все сетевые устройства получают IP-адреса через роутер автоматически.

Для получения доступа к роутеру необходимо сделать следующее: 1. Осуществите поиск в Windows и введите CMD.

| 📼 Run         | ×                                                                                                    |
|---------------|----------------------------------------------------------------------------------------------------|
|               | Type the name of a program, folder, document, or Internet resource, and Windows will open it for you. |
| <u>O</u> pen: | CMD 👻                                                                                                 |
|               | OK Cancel <u>B</u> rowse                                                                              |

#### 2. Введите ipconfig

| C:\WINDOWS\system32\cmd.exe                                                        | - 🗆 X    |
|------------------------------------------------------------------------------------|----------|
| Hicrosoft Windows XP [Version 5.1.2600]<br>(C) Copyright 1985-2001 Microsoft Corp. | <b>^</b> |
| C:#Documents and Settings#Badboy>ipconfig                                          |          |
| Windows IP Configuration                                                           |          |
| Ethernet adapter local area connection:                                            |          |
| Connection-specific DNS Suffix . :                                                 |          |
| IP Address                                                                         |          |
| Subnet Mask                                                                        |          |
| Default Gateway : 192.168.1.1                                                      |          |
| C:#Documents and Settings#Badboy>                                                  |          |
|                                                                                    |          |
|                                                                                    | -        |

## 3.3 ПРИСВОЕНИЕ IP-АДРЕСА С ПОМОЩЬЮ ПРОГРАММЫ IP FINDER

Программа IP Finder осуществляет поиск всех доступных сетевых устройств в локальной сети.

1. Подготовьте диск для установки программы.

 Установите IP Finder, чтобы получить возможность осуществлять поиск своей камеры в локальной сети. Диск для установки программы IP Finder поставляется в комплекте. Запустите IP Finder и установите ее на свой ПК.
 После завершения установки осуществите запуск программы IP Finder.

- 4. Чтобы найти камеру, нажмите кнопку Search Start (Начать поиск)(1).
- 5. Информация о камере появится на экране.

 6. Чтобы получить прямой доступ к камере через Internet Explorer, выберите (отметьте флажком) необходимое устройство и дважды щелкните кнопкой мыши для перехода на страницу сетевого устройства просмотра (2).
 7. Для осуществления настройки IP-адреса камеры необходимо нажать

7. для осуществления настроики IP-адреса камеры неооходимо нажать кнопку IP Config (Настройка IP-адреса), после чего появится временное рабочее окно (3).

8. Выберите DHCP или Static IP (Статический IP-адрес) (4).

| Model    | Mas Address       | ID Address    | Web Dort | Hert Name                                  | Deparent                                                                           | Current Mar | Chatur |
|----------|-------------------|---------------|----------|--------------------------------------------|------------------------------------------------------------------------------------|-------------|--------|
| PNC-504H | 3C:04:8F:0F:01:38 | 192.168.0.155 | 80       | PNC-504H3C0                                | Progress                                                                           | 1.4.18      | Status |
|          |                   |               | Gatew    | et : (255,255,1<br>ay : (192,168,1<br>DHCP | . 195<br>. 0<br>. 1<br>. 1<br>. 1<br>. 1<br>. 1<br>. 1<br>. 1<br>. 1<br>. 1<br>. 1 |             |        |

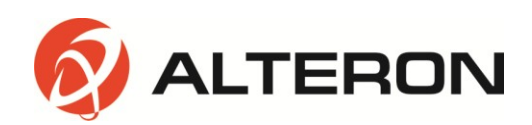

#### 4. ЭКСПЛУАТАЦИЯ

Сетевая камера может быть использована с операционной системой Windows и различными браузерами.

Рекомендуемыми браузерами являются Internet Explorer, Safari, Firefox, Opera и Google Chrome.

1. Запустите браузер (Internet Explorer).

2. Введите IP-адрес или имя хоста сетевой камеры в поле Location/Address (Местонахождение/Адрес) вашего браузера.

3. На экране появится начальная страница. Нажмите Live View (Живой просмотр) или Setup (Настройка), чтобы перейти на веб-страницу.

|           |       |   | J |
|-----------|-------|---|---|
| User name |       |   |   |
| Password  |       |   |   |
|           |       | _ |   |
|           | Login |   |   |

После получения доступа к странице входа в систему сетевого устройства просмотра следует ввести:

- Имя пользователя: admin
- Пароль: admin
- IP-адрес по умолчанию 192.168.0.10

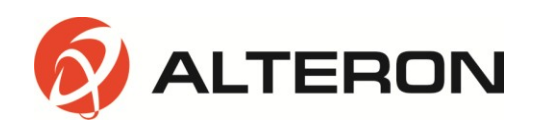

#### 4.1 СТРАНИЦА ЖИВОГО ПРОСМОТРА

Страница живого просмотра сетевой камеры появляется в браузере после успешного входа в систему.

|              | Full HD Network Camera                            | Elec View | Sing Laged |      |
|--------------|---------------------------------------------------|-----------|------------|------|
| Stroaen      |                                                   |           |            | Heip |
| 1 4          |                                                   | 6         | - mail and |      |
| Screen Ratio | E CHARLES AND AND AND AND AND AND AND AND AND AND |           | ( HERE     |      |
| Event Action |                                                   |           |            |      |
| * FTP        |                                                   | 1         |            |      |
| 4            |                                                   |           | 1          |      |
|              | A Real States and the second second               |           |            |      |
|              |                                                   |           |            | -    |

- Экран: выберите необходимый поток 1, 2 или 3, и выбранный поток немедленно появится на экране.
- Соотношение сторон: выберите необходимое соотношение сторон экрана 16:9 или 4:3.
- Действие события: при настройке действия события, например, e-mail, FTP или видео в меню Events (События) вы можете выбирать и запускать каждое из настроенных событий. (Проверьте Events (События) после нажатия кнопки Setup (Настройка) в правом верхнем углу страницы).

#### • СТРОКА МЕНЮ

|                            | Пауза и стоп-кадр                                                                |
|----------------------------|----------------------------------------------------------------------------------|
| pause                      |                                                                                  |
|                            | Воспроизведение и возобновление воспроизведения после остановки                  |
| play                       |                                                                                  |
| snapshot                   | Снимок экрана                                                                    |
|                            | Цифровое масштабирование: перетащите мышку, нажав левую кнопку.                  |
| zoom                       | Снова нажмите кнопку масштабирования, чтобы вернуться в обычный режим.           |
| [5 위<br>보 입<br>full screen | Во весь экран: нажмите правую кнопку мыши, чтобы вернуться к обычному просмотру. |
| volume                     | <b>Громкость</b> : функция доступна только для сетевой камеры.                   |
|                            |                                                                                  |
| ٩ ų į                      | Микрофон: функция доступна только для сетевой камеры.                            |
| microphone                 |                                                                                  |
| 16                         |                                                                                  |

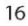

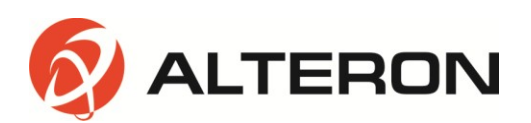

#### 4.2 НАСТРОЙКА СЕТИ

1. Нажмите кнопку Setup (Настройка) в правом верхнем углу страницы. 2. Нажмите кнопку Network (Сеть) в меню быстрой настройки в левой части страницы, чтобы продолжить настройку IP-адреса.

|                                                                                                    | Full HD Network Camera                                                                                        |                                                                                                    | Live View Selap Lagoot |
|----------------------------------------------------------------------------------------------------|----------------------------------------------------------------------------------------------------|----------------------------------------------------------------------------------------------------|------------------------|
| Quick Setup                                                                                              | Network                                                                                                    |                                                                                                    |                        |
| Users                                                                                                    | IP Address                                                                                                    |                                                                                                    |                        |
| Date & Time Video Video Image Privacy Mask Digital Zoon                                                  | Obtain IP address via DHCP server     Use the following IP address     IP address     Subnet mask     Gateway | 10         .         159           255         .         25         .           10         .         168         . |                        |
| Events<br>Motion Detection<br>Topper<br>Action<br>Rule<br>Video Analytics<br><u>DES</u><br><u>Tomore</u> |                                                                                                    | Save Cancel                                                                                                    |                        |

Obtain IP address via DHCP server (Получить IP-адрес через сервер DHCP): при выборе данной функции IP-адрес автоматически присваивается камере.

Если сеть не поддерживает DHCP, камере автоматически присваиваются IPадрес и маска подсети по умолчанию.

Use the following IP address (Использовать следующий IP-адрес): данная функция позволяет присвоить камере статический (фиксированный) IP-адрес. Статический IP-адрес не позволяет сети изменять IP-адрес камеры и облегчает доступ к ней, особенно когда камера находится в большой сети и к ней имеют доступ множество пользователей.

#### ПРИМЕЧАНИЕ:

Для получения более подробной информации ознакомьтесь с инструкцией пользователя по эксплуатации сетевой камеры, доступной на диске, поставляемом в комплекте.

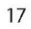

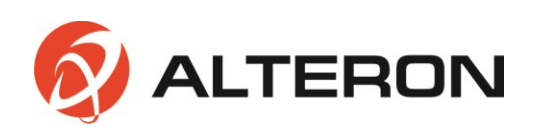

### 5. ТЕХ. ХАРАКТЕРИСТИКИ

| ИЗОБРАЖЕНИЕ                                |                                                                                                    |
|--------------------------------------------|----------------------------------------------------------------------------------------------------|
| Датчик изображения                         | 1/2,8-дюймовая КМОП-матрица Sony (2.3 мегапикселя)                                                                                                    |
| Кол-во эффективных пикселей                | 1920(H) x 1080(V) прим. 2,07 мегапикселей (режим Full-HD)                                                                                                    |
| Минимальная яркость                        | Цветовой режим: 0,15 люкс при 50IRE/30кадр/сек; ч/б режим: 0,09 люкс                                                                                                    |
| Режим сканирования                         | Прогрессивное сканирование                                                                                                    |
| Соотношение сигнал/шум                     | 54 дБ                                                                                                    |
| КАМЕРА                                     | 1                                                                                                    |
| Широкий динамический диапазон              | Мультиэкспозиционный WDR ATR-EX                                                                                                    |
| Дневной и ночной режимы                    | Автоматический, дневной, ночной                                                                                                    |
| Шумоподавление                             | 2D-NR, 3D-NR                                                                                                    |
| Режим автоматического выбора<br>экспозиции | Автоматический (приоритет: кадровая частота/низкий шум), ручной                                                                                                    |
| Контроль скорости затвора                  | Автоматический: мин. 1/135 000 сек; макс. 1/60 сек<br>Ручной: мин. 1/10 000 сек; макс. 1/10 сек                                                                                |
| Контроль усиления                          | Автоматический: мин. 1,2 дБ; макс. 54 дБ<br>Ручной: мин. 1,2 дБ; макс. 54 дБ; по умолчанию 1,2 дБ                                                                              |
| Автоматический баланс белого               | Автоматическое слежение за балансом белого – в помещении/на улице,<br>тень, чистое небо, флуоресцентное освещение, освещение<br>электрическими лампочками, пламя, ручной режим |
| Компенсация задней подсветки               | Вкл/выкл                                                                                                    |
| Эффекты изображения                        | Зеркальное изображение, переворот изображения                                                                                                    |
| Приватные маски                            | Макс. 8 зон на выбор                                                                                                    |
| Стабилизация цифр. изображения             | Вкл/выкл                                                                                                    |
| Обнаружение подделки                       | Вкл/выкл                                                                                                    |
| Обнаружение движения                       | Макс. 4 зоны на выбор                                                                                                    |
| Формат коридора                            | 90°/270°                                                                                                    |
| Защита от затуманивания                    | Вкл/выкл                                                                                                    |
| СЕТЬ                                       |                                                                                                    |
| Сжатие видео                               | H.264 (High, Main, Base line profile), MJPEG                                                                                                    |
| Разрешение                                 | 1920x1080 (Full-HD), 1280x1024 (SXGA), 1280x720 (HD), 704x480 (4CIF/<br>NT), 704x576 (4CI F/PAL), 6480 (VGA), 352x288 (CIF), 320x240 (QVGA)                                    |
| Кадровая частота                           | Режим захвата Full-HD: до 60 кадр/сек при 1920x1080, двойной -<br>30 кадр/сек при 1920x1080                                                                                    |

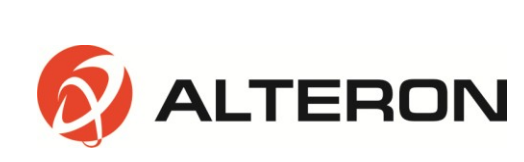

| Видеопоток                              | Одновременно H.264 и MJPEG                                                             |
|-----------------------------------------|----------------------------------------------------------------------------------------|
| 2                                       | Независимый контроль кадровой частоты и ширины полосы, режим<br>VBR/CBR                |
| Частота семплирования                   | 8 кГц                                                                                  |
| Скорость в битах                        | 64 кбит/сек                                                                            |
| Загрузка FTP                            | Стоп-кадр MJPEG                                                                        |
| Входящие события                        | Onboot/потеря сети/обнаружение подделки/обнаружение движения                           |
| Уведомление о выходящих<br>событиях     | E-mail, FTP                                                                            |
| Авторизация при входе в систему         | Администратор, оператор, гость                                                         |
| Буферизация событий                     | FTP: время до/после события: 0-30 сек, FPS: 1-2 кадр/сек                               |
| Ручной активатор                        | Захват статического изображения                                                        |
| Безопасность                            | Многопользовательская авторизация, фильтрация IP-адресов, HTTPS                        |
| Синхронизация сетевого времени          | Синхронизация компьютера/сервера NTP, вручную                                          |
| Программный сброс                       | Перезапуск, сброс, возврат к заводским значениям по умолчанию                          |
| Автоматическое восстановление           | Резервное копирование, восстановление                                                  |
| Удаленное обновление                    | С помощью веб-браузера                                                                 |
| Протоколы                               | TCP/IP, UDP, IPv4/v6, HTTP, HTTPS, FTP, UPnP, RTP, RTSP, RTCP, DHCP, ARP,<br>Zeroconf  |
| Клиентское ПО                           | Встроенный веб-сервер, сторонние видеоизм. системы, соответствующие<br>стандарту ONVIF |
| Макс. кол-во подключаемых пользователей | 10 пользователей                                                                       |
| Поддержка АРІ                           | SDK, соответствие стандарту ONVIF, профиль S                                           |
| ВНЕШНИЙ ВХОД/ВЫХОД (д                   | ополнительно)                                                                          |
| Аудио                                   | Линейный аудиовход 3,5 мм, линейный аудиовыход 3,5 мм                                  |
| Ethernet                                | RJ-45(10/100Base-T)                                                                    |
| РАБОЧАЯ СРЕДА                           |                                                                                        |
| Рабочая влажность                       | 0-90% (без конденсации)                                                                |
| Рабочая температура                     | От -40°С до +50°С                                                                      |
| Источник питания                        | 12 В постоянного тока, РоЕ (соответствие IEEE802.3af, класс 3)                         |
| Потребление питания                     | 12 В постоянного тока: 6 Вт (до 11Вт с обогревателем); РоЕ: 6 Вт                       |
| Размеры и масса                         | 143,19 (Г) мм X 104,99 (В) мм; масса примерно: 495 г                                   |

<sup>\*</sup> Технические характеристики могут быть изменены без предварительного уведомления.

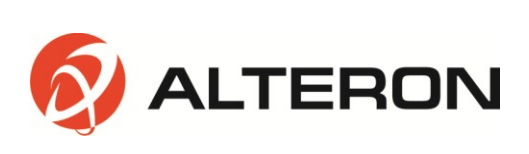

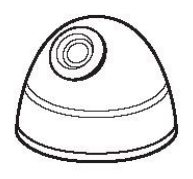

# ВАНДАЛОЗАЩИЩЕННАЯ ІР-КАМЕРА

# FULL HD

2 МЕГАПИКСЕЛЯ

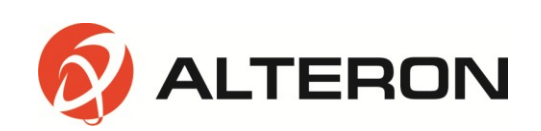